# <u>2024 第十五屆《逢甲盃》全國中學正體字書法比賽線上作品投稿使用註</u> 冊流程

• 線上投票系統為以下鏈接,以完成作品的投稿的帳戶註冊,同時在完成註冊後,即 可馬上登錄所註冊的帳戶,進行作品上傳作業。

1. 投稿者的帳號註冊鏈接 — <u>https://ap-southeast-fcu.s3.ap-southeast-1.amazonaws.com/register.html</u>

2. 投稿者的作品上傳鏈接 https://fcucup-api.fcu.com.my/static/upload.html

### 投稿者的帳號註冊鏈接:

 點選 <u>https://ap-southeast-fcu.s3.ap-southeast-1.amazonaws.com/register.html</u>進入系 統。

| - → C   | m.mv/static/login.html |    | 0 1 | N 62 | d) | 1 | ଜ ଖ | <br>1 |
|---------|------------------------|----|-----|------|----|---|-----|-------|
|         |                        |    |     |      |    |   |     | h     |
| 2024建甲盃 |                        |    |     |      |    |   |     |       |
|         |                        |    |     |      |    |   |     |       |
|         | 容線                     |    |     |      |    |   |     |       |
|         |                        |    |     |      |    |   |     |       |
|         | 手機號                    |    |     |      |    |   |     |       |
|         | 家语                     |    |     |      |    |   |     |       |
|         |                        |    |     |      |    |   |     |       |
|         | 亞辞                     |    |     |      |    |   |     |       |
|         | 忘记题:                   | 5  |     |      |    |   |     |       |
|         |                        | (2 |     |      |    |   |     |       |
|         |                        |    |     |      |    |   |     |       |
|         |                        |    |     |      |    |   |     |       |
|         |                        |    |     |      |    |   |     |       |
|         |                        |    |     |      |    |   |     |       |
|         |                        |    |     |      |    |   |     |       |
|         |                        |    |     |      |    |   |     |       |
|         |                        |    |     |      |    |   |     |       |
|         |                        |    |     |      |    |   |     |       |
|         |                        |    |     |      |    |   |     |       |
|         |                        |    |     |      |    |   |     |       |

• 點擊(我要註冊)按鍵進入帳戶註冊。

| 登錄  |        |
|-----|--------|
| 手機號 |        |
| 密碼  |        |
|     | 登錄     |
|     | 忘记密碼   |
|     | 我要註冊 🖸 |
|     |        |

在註冊帳戶的主頁,輸入以下的個人資料,包括完整的姓名,英文姓名,完整的馬
 來文學校名稱,手機號碼,電子郵件和設定密碼;

| 註冊帳號 |                               |
|------|-------------------------------|
| 姓名   |                               |
| 英文姓名 |                               |
| 學校   |                               |
| 手機號  |                               |
| 電子郵件 | 會在用於登錄帳號的手機號<br>確保電子郵件可以接受驗證碼 |
| 設置密碼 |                               |
| 確認密碼 |                               |
|      | 下一步                           |
|      | 我要登錄 🖸                        |
|      |                               |

\*\*\*请先確認手機號碼和郵件地址是活躍的狀態\*\*\*

• 參考以下是註冊所需填寫的內容,請務必填寫完整和正確的資料。

| ht x7 | ++ n+2 /204              |
|-------|--------------------------|
| 灶石    |                          |
| 英文姓名  | Lim Xiao Wei             |
| 學校    | SMK Taman Daya           |
| 手機號   | 0167849485               |
|       | 會在用於登錄帳號的手機號             |
| 電子郵件  | tanweilong6601@gmail.com |
|       | 確保電子郵件可以接受驗證碼            |
| 設置密碼  | •••••                    |
| 確認密碼  | •••••                    |
|       | 下一步                      |
|       | 金田登場 [2]                 |

| new_id: 1723065 | 535420                                                    |
|-----------------|-----------------------------------------------------------|
| 註冊帳號            |                                                           |
| 姓名              | 林晓微                                                       |
| 英文姓名            | Lim Xiao Wei                                              |
| 學校              | SMK Taman Daya                                            |
| 手機號             | 0167849485<br>金子田社 23 45 45 45 45 45 45 45 45             |
| 電子郵件            | 曾在用於豆鲸帳號的手機號<br>tanweilong6601@gmail.com<br>確保電子郵件可以接受驗證碼 |
| 設置密碼            | ••••••                                                    |
| 確認密碼            |                                                           |
|                 | 下一步                                                       |
|                 | 我要登録 🖸                                                    |

• 點選下一步,系統的主頁上方會出現新帳戶的號碼。

• 系統進入驗證階段,請檢查所輸入的註冊郵件地址,是否有收到驗證碼。

| 身份驗證 |    |  |
|------|----|--|
| 驗證碼  |    |  |
|      | 驗證 |  |
|      |    |  |

## • 參考以下是郵件驗證的驗證碼。

| i | info@fcu.com.my<br>寄給 我 ▼ | 上午5:18 (0 分鐘前) | ☆ | ٢ | ¢ | : |
|---|---------------------------|----------------|---|---|---|---|
|   | 您的验证码是 2181               |                |   |   |   |   |

• 請輸入驗證碼, 並且點選驗證。

| 身份驗證 |      |   |
|------|------|---|
| 驗證碼  | •••• | @ |
|      | 驗證   |   |
|      |      |   |

 點選驗證後,系統的左上方會出現驗證成功的訊息,待管理員審核帳號後,新 的帳號就可以登入投票了。

| 验证成功,请登 | 入您的帐號 |    |  |  |
|---------|-------|----|--|--|
| 身份驗證    |       |    |  |  |
| 驗證碼     | ••••  |    |  |  |
|         |       | 驗證 |  |  |
|         |       |    |  |  |

## 投稿者的帳號登錄:

- 點選帳號登入鏈接 <u>https://fcucup-api.fcu.com.my/static/upload.html</u>
- 同時輸入帳號登錄所需的手機號碼和密碼, 點選登錄。

| 登錄  |            |
|-----|------------|
| 手機號 | þ167849485 |
| 密碼  | ••••••     |
|     | 登錄         |
|     | 忘记密碼       |
|     | 我要註冊 🖸     |
|     |            |

## • 待顯示成功登錄後,表示成功進入系統。

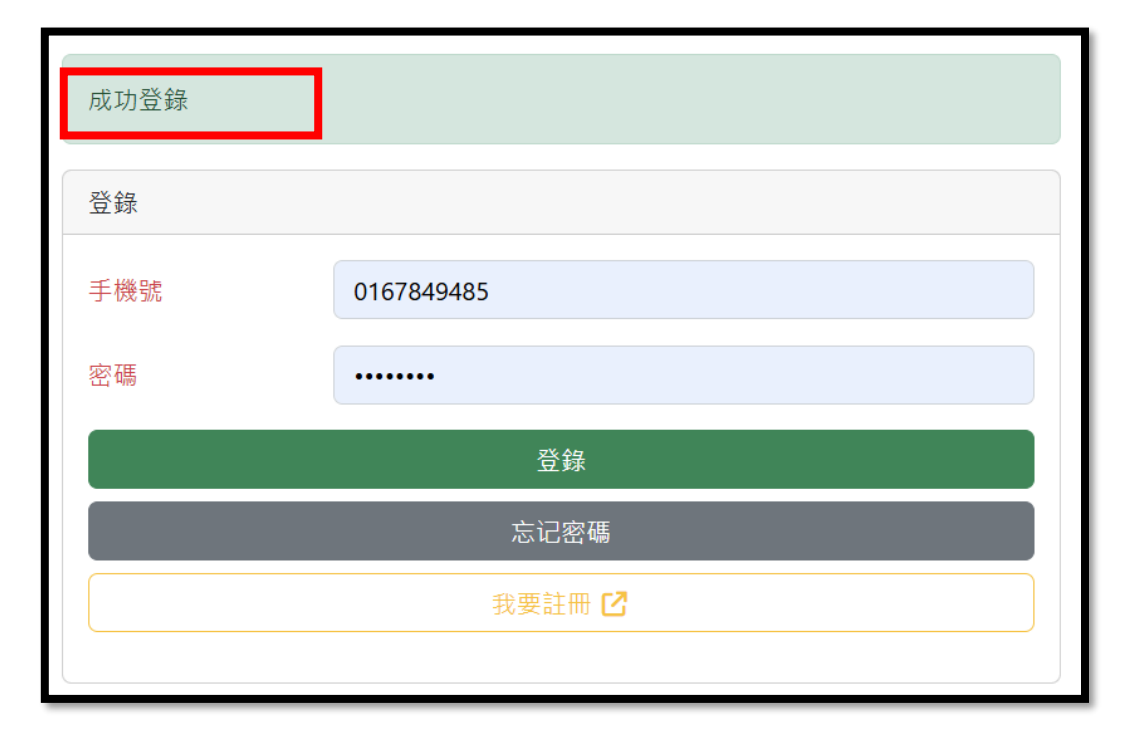

### • 進入投票系統的主頁。

| <ul> <li>← C 合 https://facup-apifacuom.my/statk/index.html?group=1</li> <li>A* ☆ 印 ☆ ● 愛</li> <li>2024 達甲盃 全部作品 提交作品 重新上傳</li> <li>登出編號</li> <li>Powered by Synorex C</li> </ul> | Q      |
|----------------------------------------------------------------------------------------------------|--------|
| 2024達甲盃 全部作品 提交作品 重新上傳 登出機號 Powered by Synorex 🖒                                                                                                    | ۹<br>۱ |
|                                                                                                    | •      |
|                                                                                                    | -0     |
| 點擊 · ● 即可為作品評分                                                                                                    | ±      |
| 如此组 喜山銀 教育書組                                                                                                    | 0      |
|                                                                                                    | ٥      |
| 使东端弧                                                                                                    | M      |
|                                                                                                    | +      |
| 圖號: lobo<br>172268029515 lobo<br>↓ SMJ                                                                                                    |        |
|                                                                                                    | œ      |
|                                                                                                    | 63     |

#### • 點選提交作品。

| <ul> <li>         び</li></ul>           |
|-----------------------------------------|
| ← C                                     |
| 2024逢甲盃 全部作品 提交作品 重新上傳 登出帳號             |
|                                         |
|                                         |
| 點擊 ● 即可為作品評分                            |
| 初中组 高中组 教職員組                            |
|                                         |
| 搜索編號                                    |
| With With With With With With With With |
|                                         |
|                                         |

• 進入作品提交。

| 上傳作品後,官     | 四方會盡快審核。       |  |
|-------------|----------------|--|
| 作品狀態        |                |  |
| 組別          |                |  |
| -           |                |  |
| 上傳作品照片      |                |  |
| Choose File | No file chosen |  |
| 上傳          |                |  |
|             |                |  |

• 選擇組別。

| 官方會盡快審核。 |          |          |          |          |
|----------|----------|----------|----------|----------|
|          |          |          |          |          |
|          |          |          |          |          |
|          |          |          |          |          |
|          |          |          |          |          |
|          |          |          |          |          |
|          | 官方會盡快審核。 | 官方會盡快審核。 | 官方會盡快審核。 | 官方會盡快審核。 |

| 上傳作品後,官     | 了會盡快審核。        |  |
|-------------|----------------|--|
| 作品狀態        |                |  |
| 組别          |                |  |
| 高中組         |                |  |
| 上傳作品照片      |                |  |
| Choose File | No file chosen |  |
| 上傳          |                |  |
|             |                |  |

• 點選(上傳作品照片),再選擇檔案。

• 選擇檔案並進行上傳。

| <ul> <li>← → · · · · Persatuan Alumni Universiti Fen &gt; Desktop · · C Search Desktop / ·</li> <li>Organise · New folder E · I · · · · · · · · · · · · · · · · ·</li></ul>                                                                                                    | C Open                                       |                                           |                |                   | ×                 |  |
|----------------------------------------------------------------------------------------------------|----------------------------------------------|-------------------------------------------|----------------|-------------------|-------------------|--|
| Organise New folder       Image: Comparise New folder         Image: Home       Name       Status       Date modified       Type         Image: Comparise Status       Date modified       Type         Image: Comparise Status       Date modified       Type         Image: Comparise Status       Date modified       Type         Image: Comparise Status       Date modified       Type         Image: Comparise Status       Date modified       Type         Image: Comparise Status       Ometails       Ometails         Image: Comparise Status       Ometails       Ometails         Image: Comparise Status       Ometails       Ometails         Image: Comparise Status       Ometails       Ometails         Image: Comparise Status       Ometails       Ometails         Image: Comparise Status       Ometails       Ometails         Image: Comparise Status       Ometails       Image: Comparise Status         Image: Comparise Status       Image: Comparise Status       Image: Comparise Status         Image: Comparise Status       Image: Comparise Status       Image: Comparise Status         Image: Comparise Status       Image: Comparise Status       Image: Comparise Status         Image: Comparise Status       Image: Comparise Status       Im                                                                                                    | $\leftarrow \rightarrow \checkmark \uparrow$ | Persatuan Alumni Universiti Fen > Desktop | ~              | C Search Desktop  | م                 |  |
| Name       Status       Date modified       Type         Image: Status       Control of the modified       Type         Image: Status       Control of the modified       Type </th <th>Organise 🔹 New fo</th> <th>lder</th> <th></th> <th>≣</th> <th>• 🔳 🚷</th> <th></th>                                                                                                    | Organise 🔹 New fo                            | lder                                      |                | ≣                 | • 🔳 🚷             |  |
| Image: Solid Solid So                           | Home                                         | Name                                      | Status         | Date modified     | Туре              |  |
| <ul> <li>Persatuan Alurri</li> <li>② 2024年這甲杯法比赛报名各单</li> <li>③ 6/8/2024 4.21 AM</li> <li>Microsoft Excel W</li> <li>③ 2024年這甲杯法比赛报名各单_171897_</li> <li>③ 7/8/2024 11:51 PM</li> <li>Microsoft Excel W</li> <li>④ testing</li> <li>④ 8/8/2024 5:26 AM</li> <li>JPG File</li> <li>File name:</li> <li>Upload from mc</li> <li>ie</li> <li>Open</li> <li>Cancel</li> </ul>                                                                                                    | 🔁 Gallery                                    | 🔤 2024年逢甲杯书法比赛报名名单 (1)                    | $\odot$        | 7/8/2024 11:48 PM | Microsoft Excel W |  |
| ■ 2024年退甲杯书法比赛报名名单_171897_ ② 7/8/2024 11:51 PM Microsoft Excel W<br>■ Desktop # testing ③ 8/8/2024 5:26 AM JPG File<br>■ Documents #<br>■ Documents #<br>■ Pictures #<br>File name: Upload from mc lie Open 2 ancel<br>上候                                                                                                    | > 🗢 Persatuan Alumr                          | 🔤 2024年逢甲杯书法比赛报名名单                        | $\odot$        | 6/8/2024 4:21 AM  | Microsoft Excel W |  |
| Deskop I testing I beskop I beskop <th></th> <th>■ 2024年逢甲杯书法比赛报名名单_171897.</th> <th>. 0</th> <th>7/8/2024 11:51 PM</th> <th>Microsoft Excel W</th> <th></th>                                                                                                    |                                              | ■ 2024年逢甲杯书法比赛报名名单_171897.                | . 0            | 7/8/2024 11:51 PM | Microsoft Excel W |  |
| Documents     Documents     Documents | 📒 Desktop 🔹 🖈                                | testing                                   | $\odot$        | 8/8/2024 5:26 AM  | JPG File          |  |
|                                                                                                    | 🛓 Downloads 🖈                                |                                           |                |                   |                   |  |
|                                                                                                    | 📑 Documents 🖈                                |                                           |                |                   |                   |  |
| File name: All files                                                                                                    | 🔀 Pictures 🖈                                 |                                           |                |                   |                   |  |
| File name: I v All files v<br>Upload from no ile Open cancel                                                                                                    | 🕰 Music 🔺                                    |                                           |                |                   |                   |  |
| Upload from mc ile Open Cancel                                                                                                    | File                                         | name:                                     |                | ✓ All files       |                   |  |
|                                                                                                    |                                              |                                           | Upload from me | dile Open         | Cancel            |  |
|                                                                                                    |                                              |                                           | 上傳             |                   |                   |  |

| 上傳作品後,官     | 宮方會盡快審核。    |
|-------------|-------------|
| 作品狀態        |             |
| 組別          |             |
| 高中組         |             |
| 上傳作品照片      |             |
| Choose File | testing.jpg |
| 上傳          |             |

 作品完成上傳,上方會出現(上傳成功),待管理員審核通過會自動發佈到系統的 主頁。

| 上傳成功        |                |
|-------------|----------------|
| 上傳作品後,官     | 了會盡快審核。        |
| 作品狀態        |                |
| 組别          |                |
| 上傳作品照片      |                |
| Choose File | No file chosen |
| 上傳          |                |

• 完成檔案的選擇後,點選上傳鍵以完成上傳。

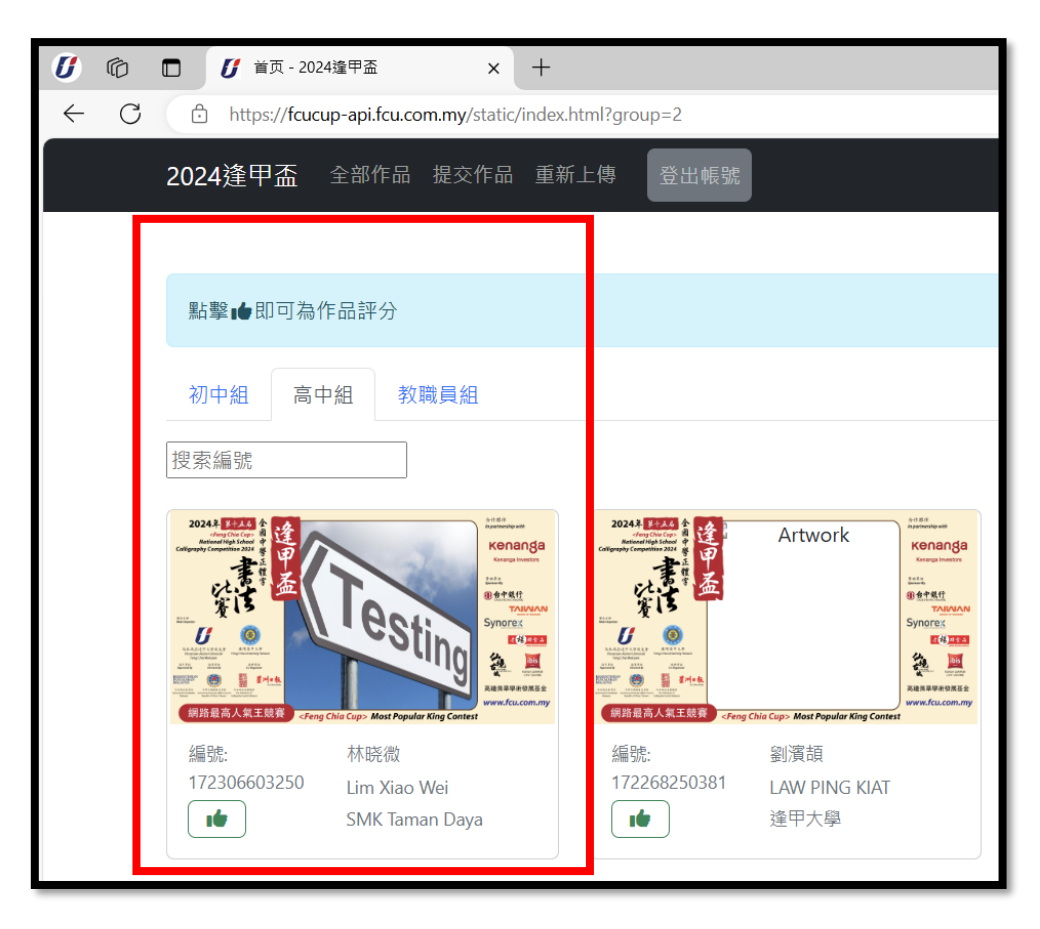

• 當管理員審核通過後,作品會自動刊登在系統的首頁。

### • 若需要重新上傳作品,請點選重新上傳。

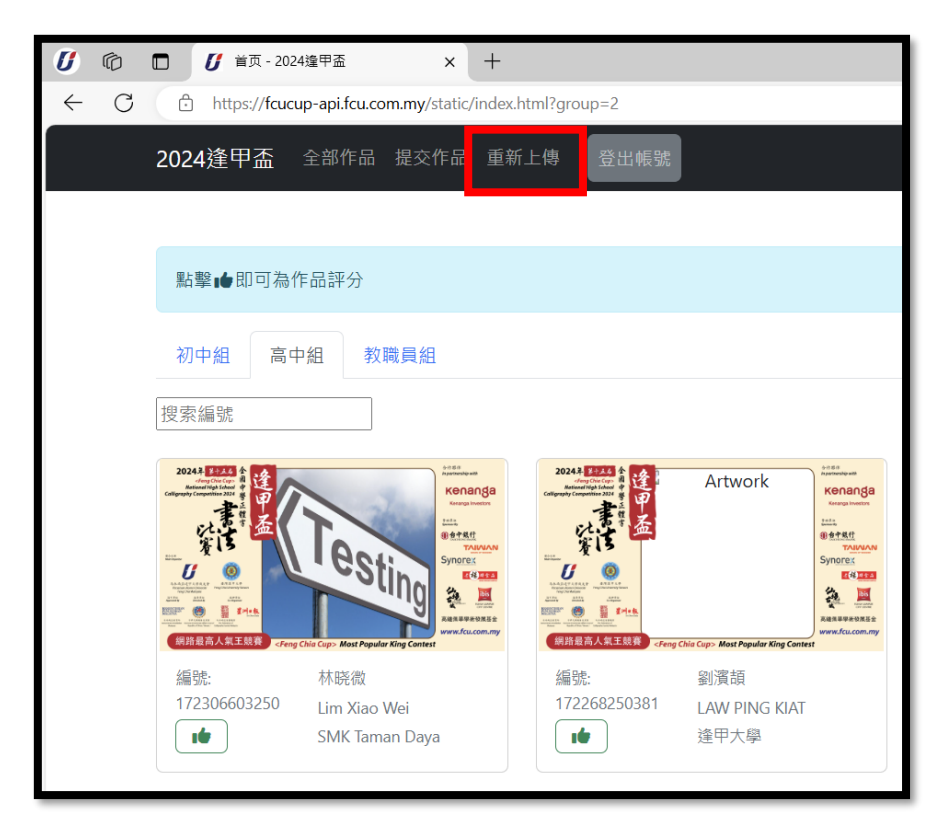

• 進入作品提交。

| 重新上傳會取代先      | 前作品,且需要從新審核。  |
|---------------|---------------|
|               |               |
| 作品狀態          |               |
| 組别            |               |
| -             |               |
| 上傳作品照片        |               |
| Choose File N | o file chosen |
| 上傳            |               |

• 選擇組別。

| 上傳作品後,官方會盡快審核。          |
|-------------------------|
| 作品狀態                    |
| 組別                      |
| -                       |
| -<br>初中組<br>高中組<br>教職員組 |
| 上傳                      |

| • | 選 | 擇 | 檔 | 案 | 並 | 進 | 行 | 上 | 傳 | c |
|---|---|---|---|---|---|---|---|---|---|---|
|---|---|---|---|---|---|---|---|---|---|---|

| C Open                                                            |          |                                           |                |       |                |     | ×               |
|-------------------------------------------------------------------|----------|-------------------------------------------|----------------|-------|----------------|-----|-----------------|
| $\leftarrow \  \   \rightarrow \  \   \checkmark \  \   \uparrow$ | <b>:</b> | Persatuan Alumni Universiti Fen > Desktop | ~ (            | C     | Search Desktop | )   | م               |
| Organise - New fe                                                 | older    |                                           |                |       |                | ≣ · | - 🔳 😗           |
| 合 Home                                                            | ι.       | Name                                      | Status         | Date  | modified       |     | Туре            |
| 🔁 Gallery                                                         | L        | 醒 2024年逢甲杯书法比赛报名名单 (1)                    | $\odot$        | 7/8/2 | 2024 11:48 PM  |     | Microsoft Excel |
| > 📥 Persatuan Alum                                                |          | 醒 2024年逢甲杯书法比赛报名名单                        | $\odot$        | 6/8/2 | 2024 4:21 AM   |     | Microsoft Excel |
|                                                                   | 1        | 醒 2024年逢甲杯书法比赛报名名单_171897                 | $\odot$        | 7/8/2 | 2024 11:51 PM  |     | Microsoft Excel |
| 🛄 Desktop 🔹 🖈                                                     |          | testing 1                                 | C              | 8/8/2 | 2024 5:32 AM   |     | GIF File        |
| 🛓 Downloads 🖈                                                     |          | testing                                   | $\odot$        | 8/8/2 | 2024 5:26 AM   |     | JPG File        |
| 🔤 Documents 🖈                                                     |          |                                           |                |       |                |     |                 |
| 🔀 Pictures 🛛 🖈                                                    |          |                                           |                |       |                |     |                 |
| 🐴 Music 🍝                                                         |          |                                           |                |       |                | 1   |                 |
| File                                                              | name:    |                                           |                | ×     | All files      |     | ~               |
|                                                                   |          | L                                         | Jpload from mo | obile | Open           |     | Cancel          |
|                                                                   |          |                                           | 上傳             |       |                |     |                 |

• 進入作品提交。

| 重新上傳會取什     | 先前作品,且需要從新審核。 |
|-------------|---------------|
| 作品狀態        |               |
| 組别          |               |
| 高中組         |               |
| 上傳作品照片      |               |
| Choose File | testing 1.gif |
| 上傳          |               |

 作品完成上傳,上方會出現(上傳成功),待管理員審核通過會自動發佈到系統 的主頁。

| 上傳成功        |                |
|-------------|----------------|
| 上傳作品後,官     | 方會盡快審核。        |
| 作品狀態        |                |
| 組别          |                |
| 上傳作品照片      |                |
| Choose File | No file chosen |
| 上傳          |                |

• 管理員審核通過後,作品會自動刊登在系統的首頁,同時取代舊的作品。

| <b>()</b> (0) 🚺 ia                  | ā - 2024逢甲盃 × 十                                                                                                    |
|-------------------------------------|----------------------------------------------------------------------------------------------------|
| ← C 🗄 https:/                       | // <b>fcucup-api.fcu.com.my</b> /static/index.html?group=2                                                                                                    |
| 2024逢甲                              | <b>盃</b> 全部作品 提交作品 重新上傳 登出帳號                                                                                                    |
|                                     |                                                                                                    |
| 點擊一即                                | 可為作品評分                                                                                                    |
| 初中組                                 | 高中組 教職員組                                                                                                    |
| 搜索編號                                |                                                                                                    |
|                                     | Image: Strain Strain |
| 編號:<br>172306639 <sup>-</sup><br>10 | 林晓微    編號:    劉濱頡<br>159 Lim Xiao Wei<br>SMK Taman Daya                                                                                                    |

結束和完成, 祝您比賽順利, 感謝您的參與。